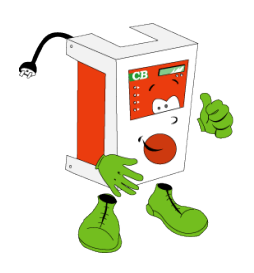

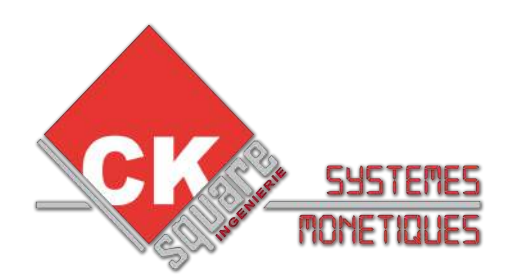

# BOITIER AUTONOME DE RECHARGEMENT

# UNE REALISATION www.cksquare.fr

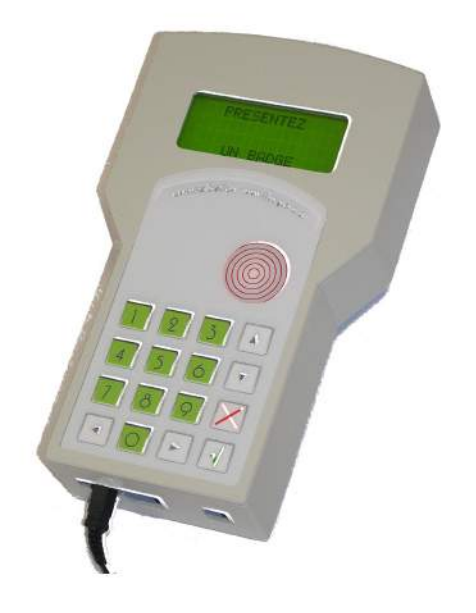

# MODE EMPLOI

# TABLE DES MATIÈRES

| 1.SPECIFICATIONS ET FONCTIONNALITES                       | 2  |
|-----------------------------------------------------------|----|
| 2.LES MENUS                                               | 3  |
| 2.1.ACCES MENU                                            | 3  |
| 3.CREDITER – DEBITER UN BADGE                             | 6  |
| 4.GESTION DES BADGES AUDITS                               | 7  |
| 5.CREER DES BADGES EN SERIE                               | 8  |
| 6.CONTROL DES COMPTEURS PAR UTILISATEUR                   | 10 |
| 6.1.GENERALITES                                           |    |
| 6.2.CREATION DES BADGES UTILISATEURS (MANAGER)            |    |
| 6.3.OUVERTURE ET FERMETURE DE SESSION                     |    |
| 7.LES GRILLES DE REMISES                                  | 12 |
| 8.LES COMPTEURS                                           | 13 |
| 9.FONCTIONNALITES PARTICULIERES                           | 14 |
| 9.1.FORCER UN MONTANT MINIMAL D'UTILISATION               | 14 |
| 9.2.DEFINIR DES BADGES AVEC DIFFERENTES GRILLES DE REMISE | 14 |

# **1.SPECIFICATIONS ET FONCTIONNALITES**

| Spécification électrique |       |
|--------------------------|-------|
| Tension alimentation     | 9 VDC |

- 1. Création de tous les types de badge (crédit, manager ...)
- 2. Crédit et débit des badges
- 3. Gestion des remises automatiques : le montant des remises est défini dans une grille. Cette grille permet le calcul automatique des remises.
- 4. Gestion des compteurs par salarié (ouverture fermeture et de session)
- 5. Équipé d'une imprimante : impression des tous les compteurs, historiques, ticket client et exploitant.

# 2.LES MENUS

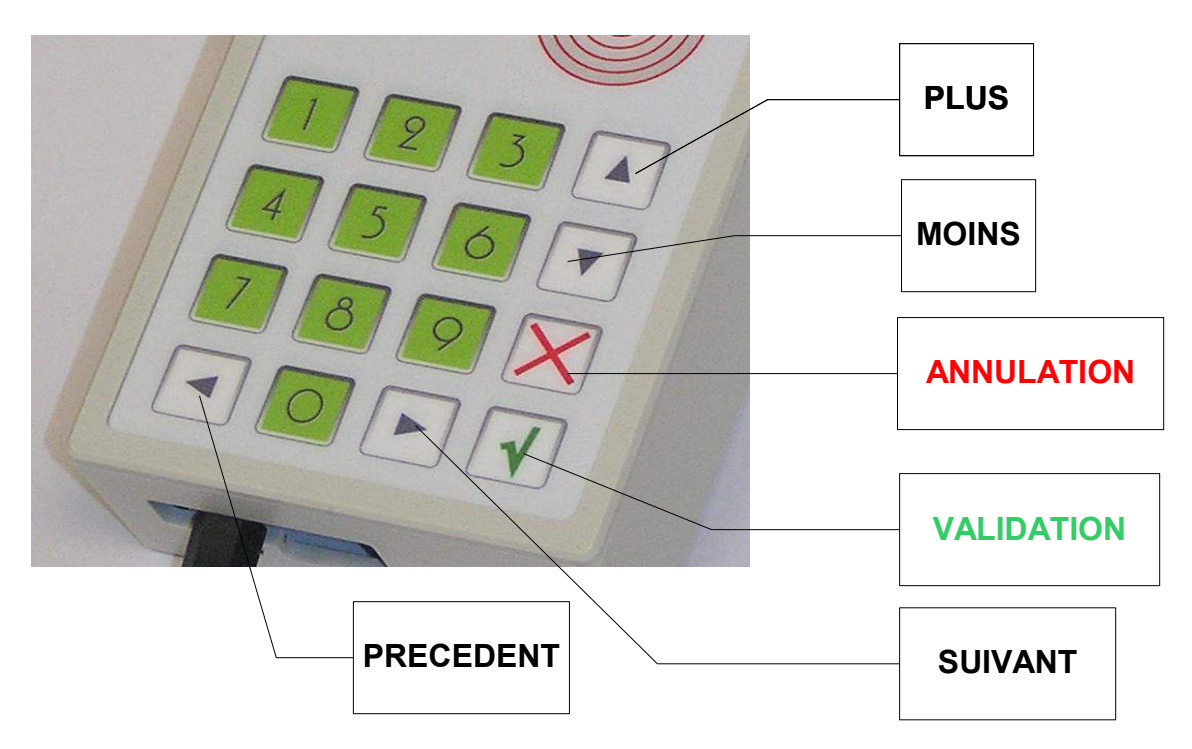

#### 2.1.ACCES MENU

Appuyer sur la touche validation «V» et saisir le code d'accès

#### Code d 'accès pas défaut : « 2222 »

pour modifier le code d'accès :

MENU PARAMETRAGE► MENU DIVERS.► NOUVEAU CODE D'ACCES

| VALIDER ⇒  | VALIDER ⇒        | VALIDER ⇒                                                   |
|------------|------------------|-------------------------------------------------------------|
| ANNULER    | ANNULER          |                                                             |
|            | COMPTEURS RELEVE | Ce menu permet d'imprimer les compteurs relevés             |
|            | IMPRIMER         | (crédit utilisé par badge)                                  |
|            | COMPTEURS RELEVE | Ce menu permet de visualiser les compteurs relevés          |
|            | VISUALISER       | (crédit utilisé par badge)                                  |
| MENU       | MISE A ZERO      | Co monu pormat do romottro à záro los comptours rolov       |
| COMPTEURS  | CPTS RELEVE      | Ce menu permet de remettre à zero les compteurs relev       |
|            | COMPTEURS TOTAUX | Ce menu permet d'imprimer les compteurs totaux              |
|            | IMPRIMER         | (compteurs depuis la mise en service)                       |
|            | COMPTEURS TOTAUX | Ce menu permet d'imprimer les compteurs totaux.             |
|            | VISUALISER       | (compteurs depuis la mise en service)                       |
|            | CREER-EFFACER    | Ce menu permet d'initialiser vos badge et de les créditer.  |
|            | BADGE            | Attention ! toutes les informations initiales sont effacées |
|            | RECHARGER CREDIT | Ce menu permet de créditer un badge. Il ne modifie pas les  |
|            | BADGE            | autres informations.                                        |
|            | VISUALISER       | Ce menu permet de visualiser l'information d'un badge. (Typ |
| BADGE      | INFORMA. BADGE   | groupe, utilisateur).                                       |
| BADOL      | EFFACER          | Ce menu permet d'effacer un badge                           |
|            | BADGE            |                                                             |
|            | AJOUTER          | Ce menu permet d'ajouter un badge en liste noire            |
|            | LISTE NOIRE      |                                                             |
|            | HISTORIQUE       | Historique des compteurs utilisateur.                       |
|            | UTILISATEUR      | (débit, crédit, remise) par session                         |
|            | HISTORIQUE       | Historique des audits enregistrés dans la console de        |
| MENU       | AUDIT            | rechargement                                                |
| HISTORIQUE | HISTORIQUE       | Historique des transactions enregistrés dans la console de  |
|            | TRANSACTIONS     | rechargement                                                |
|            | RECHERCHE        | Rechercher une transaction par un identifiant ou un groupe  |
|            | PAR IDENTIFIANT  |                                                             |

| VALIDER ⇒    | VALIDER ⇒                     | VALIDER ⇒         |                                                           |
|--------------|-------------------------------|-------------------|-----------------------------------------------------------|
|              | ⇐ ANNULER                     | ⇐ ANNULER         |                                                           |
|              | CONFIGURER<br>CONSOLE RCHARG. |                   | Ce menu permet de configurer des<br>paramètres par défaut |
|              |                               | CONFIGURER        |                                                           |
|              |                               | SYSTEME BADGE     |                                                           |
|              |                               | CONFIGURER        | Ce menu permet de configurer les                          |
|              |                               | GRILLES REMISES   | grilles des remises automatiques                          |
|              |                               | CREER             | Pormot do cróor un badgo audit                            |
|              | MENU                          | BADGE AUDIT       | Fernet de creer un badge addit                            |
|              | SYSTEME BADGE                 | CREER             | Permet de créer différents types de                       |
|              |                               | BADGE EXPERT      | badge                                                     |
|              |                               | DEFINIR           | Chaque installation est protégé des                       |
|              |                               | NUMERO EXPLOITANT | badge                                                     |
| MENU         |                               | DEFINIR           |                                                           |
| PARAMETRAGES |                               | NUMERO DOMAINE    |                                                           |
|              |                               | CONFIGURER        | Permet de paramétrer la date du                           |
|              |                               | DATE              | boîtier                                                   |
|              |                               | CONFIGURER        | Permet de configurer la tue                               |
|              |                               | TVA               |                                                           |
|              |                               | CONFIGURER        | Permet de personnaliser les en têtes                      |
| MENU         |                               | EN-TETES TICKET   | ticket                                                    |
|              | DIVERS                        | NOUVEAU CODE      | Pour modifier le code d'accès                             |
|              |                               | D'ACCES           |                                                           |
|              |                               | CHARGER VALEURS   |                                                           |
|              |                               | PAR DEFAUT        |                                                           |
|              |                               | VISUALISER ENTETE |                                                           |
|              |                               | EEPROM            |                                                           |

Les flèches noirs « • • » permettent d'avancer et de reculer dans les menus. La touche verte «V» permet de sélectionner ou d'entrer dans un sous-menu. La touche rouge «X» permet de sortir ou de remonter dans l'arborescence des menus.

En mode édition, les flèches noirs « ◀ ▶ » permettent d'avancer et de reculer la flèche, les flèches « ▲ ▼ » permettent de choisir les lettres ou chiffres, la touche verte «V» pour valider, la touche rouge «X» pour annuler les modifications.

# **3.CREDITER – DEBITER UN BADGE**

Par défaut, la console est en attente d'un badge valide.

Lorsqu'un badge est présenté, à l'écran apparaît le type de badge, le crédit, le numéro de groupe et le numéro utilisateur.

 Lorsque le badge n'est pas reconnu :
 BADGE

 EN ERREUR
 RETIREZ

 Le BADGE
 LE BADGE

 Lorsque le badge est reconnu :
 BADGE ABONNEMENT

 CREDIT:20.00E
 GRP:000 USR:0000

 VALIDITE:000000
 VALIDITE:000000

| CREDITER MONTANT | DEBITER MONTANT  |
|------------------|------------------|
| DE ? : >020.00E  | DE ? : >020.00E  |
| VALIDER=ECRITURE | VALIDER=ECRITURE |

Saisir le montant à débiter ou à créditer. N'oublier pas de saisir les deux zéro pour les centimes

|                                                                                             | AJOUTER REIVIJE !              |
|---------------------------------------------------------------------------------------------|--------------------------------|
| Si la grille de remise est défini, il est possible d'ajouter<br>une remise automatiquement. | OUI = VALIDER<br>NON = ANNULER |
| ·                                                                                           | PRESENTEZ<br>LE BADGE          |
| Présenter le badge à créditer ou à débiter                                                  | A CREDITER                     |
| Si l'imprimante est connecté, un ticket client et exploitant                                | IMPRIMER TICKET ?              |
| peuvent être imprimés.                                                                      | VALIDER = OUI<br>ANNULER = NON |

Pour qu'un ticket exploitant soit imprimé systématiquement ou qu'un ticket client soit proposé, vous devez le définir dans le menu

| MENU PARAMETRAGE | CONFIGURER | CONSOLE RECHARGEMENT |
|------------------|------------|----------------------|
|                  |            |                      |

| IMPRIMER TICKET<br>CLIENT ?: > OUI | IMPRIMER TICKET<br>EXPLOITANT ?: > OUI |
|------------------------------------|----------------------------------------|
|                                    |                                        |

## **4.GESTION DES BADGES AUDITS**

Le badge audit permet de collecter les compteurs de cartes Badgic VT, badgic VS, Badgic VP. L'audit ne permet pas d'obtenir les informations par carte électronique mais additionne les compteurs par type :

- Pièces
- jetons

badge débit

badge crédit

Pour créer un badge audit :

MENU PARAMETRAGE► MENU SYSTEME BADGE.► CREER BADGE AUDIT Attention : la création efface les informations du badge

Charger les cumuls de tous les points sur le badge audit.

Lorsque vous posez le badge audit sur la console, les cumuls collectés apparaissent. Les flèches noirs « • • » permettent de visualiser les cumuls badges abonnements

| BADGE AUDIT    | BADGE AUDIT     |
|----------------|-----------------|
| LE 01/01/08    | LE 01/01/08     |
| DEBIT : 50,00E | PIECES : 18,80E |
| CREDIT: 35,00E | JETONS : 20,00E |
|                | I               |

La console autonome de rechargement permet d'enregistrer les compteurs avec la date du jour dans un historique qu'il est possible de visualiser par le menu :

#### MENU PARAMETRAGE► MENU HISTORIQUE.► HISTORIQUE AUDIT

La touche validation «V» permet d'enregistrer l'audit.

| DATE AUDIT       | DATE AUDIT       | DATE AUDIT       |
|------------------|------------------|------------------|
| LE 01/01/08      | LE 01/01/08      | LE 01/01/08      |
| SAISIR LE JOUR?: | SAISIR LE MOIS?: | SAISIR L'ANNEE?: |
| >01              | >01              | >08              |
|                  | I                | `·               |

Cette date est importante puisqu'elle sera le repère pour retrouver et visualiser les compteurs dans l'historique.

La dernière validation «V» enregistre l'audit dans l'historique

| !         |    |
|-----------|----|
|           | 1  |
| AUDIT     | !  |
| ENREGISTE | RE |
| 1         |    |
| L         |    |

| Si vous êtes certain que l'audit est enregistré, vous devez mettre à | <b>REMETTRE A ZERO</b> |
|----------------------------------------------------------------------|------------------------|
| zéro l'ensemble des compteurs du badge audit.                        | LE BADGE AUDIT?        |
| A la validation, le badge audit doit être présent sur la console.    | ANNULER = NON          |

| REMISE A ZERO | <b>REMISE A ZERO</b> |
|---------------|----------------------|
| => OK         | => ECHEC             |
|               |                      |

#### **5.CREER DES BADGES EN SERIE**

Le menu suivant permet de créer des badges en quantité MENU PARAMETRAGE MENU OPERATION BADGE. CREER-EFFACER BADGE

Un badge est identifié par deux numéros : le groupe et l'utilisateur. A la création, il est possible d'incrémenter automatiquement le numéro utilisateur pour créer des badges uniques. Puis saisir l'identifiant du groupe. Les badges créés auront tous le même numéro de groupe.

| ì |
|---|
| Ì |
| 1 |
|   |

| SAISIR        |
|---------------|
| L'IDENTIFIANT |
| DU GROUPE ?:  |
| >0000         |
|               |

Vous devez saisir le numéro du premier identifiant. Par défaut,ce numéro correspond au dernier identifiant créé

# Cette question est posée uniquement si la gestion de différentes grilles remises est activée Lors du rechargement, les remises peuvent être différentes en fonction de ce numéro (1 = grille 1, 2 = grille 2) Cette question est posée uniquement si la gestion du débit minimal est activé Il est possible de définir le montant minimal obligatoire lors de l'utilisation du badge.

0 = Crédit minimal non utilisé pour ce badge

SAISIR PREMIER IDENTIFIANT UTILISATEUR?: >0005

POUR CHARGEMENT NUMERO GRILLE DE REMISE ?: > 1

SAISIR LE MONTANT DEBIT MINIMAL?: >00.00E

Cette question est posée uniquement si la gestion du SAISIR LE débit maximal est activé MONTANT DEBIT MAXIMAL?: Il est possible de définir le montant maximal lors de >000.00E l'utilisation du badge. 0 = Crédit maximal non utilisé pour ce badge SAISIR CREDIT DES BADGES Saisir le crédit des badges à créer A CREER ?: >020.00E INSEREZ Posez un badge, et attendre le résultat de l'opération. VOTRE BADGE Le numéro d'identifiant est affiché à chaque nouveau UTILIS.:6 badge CREATION CREATION ECHEC REUSSIE

# **6.CONTROL DES COMPTEURS PAR UTILISATEUR**

#### 6.1.GENERALITES

La console permet de cumuler les opérations (de débit, de crédit, remise) effectuées par des personnes sur une période. Ces opérations sont enregistrées dans l'historique des utilisateurs.

L'identification des utilisateurs peut être obligatoire ou facultative.

| MENU         | <b>PARAMETRAGE</b> | CONFIGURER | CONSOLE | IDENTIFICATION                       |
|--------------|--------------------|------------|---------|--------------------------------------|
| RECHARGEMENT |                    |            | F       | DES UTILISATEURS<br>POUR TRANSACTION |
|              |                    |            | i<br>   | BADGE ?: > OUI                       |

#### 6.2. CREATION DES BADGES UTILISATEURS (MANAGER)

Le menu suivant permet de créer des badges MANAGER MENU PARAMETRAGE► MENU SYSTEME BADGE.► CREER-BADGE EXPERT

| Choisir comme type de badge manager                                                        | SELECTIONNEZ LE<br>TYPE DE BADGE<br>A CREER ?:<br>>MANAGER |
|--------------------------------------------------------------------------------------------|------------------------------------------------------------|
| Si vous désirez définir vous-même les numéros des<br>badges, choisir « NON » sinon « OUI » | CREATION<br>AUTOMATIQUE DES<br>IDENTIFIANTS ?:<br>> NON    |
| Il est préférable de définir un groupe particulier pour les<br>badges manager Exemple : 99 | SAISIR<br>L'IDENTIFIANT DU<br>GROUPE ?:<br>>0000           |
| Chaque badge manager doit avoir un numéro identifiant<br>différent.                        | SAISIR<br>L'IDENTIFIANT DU<br>UTILISATEUR ?:<br>>0000      |
| Saisir la date de validité du badge.                                                       | SAISIR LA DATE<br>DE VALIDITE ?:<br>>JJMMAA                |

#### 6.3. OUVERTURE ET FERMETURE DE SESSION

L'ouverture d'une session utilisateur correspond à la sauvegarde de la session précédente et le mise à zéro des compteurs. Pour ouvrir une session, il suffit de présenter le badge de l'utilisateur. Le mot « LOGIN XXX-XXXXX » apparaît.

La fermeture d'une session correspond à la sauvegarde des opérations de l'utilisateur (débit, crédit) dans l' « historique utilisateur ».

Tant que la session utilisateur n'est pas fermé, les compteurs n'apparaissent pas dans l' « historique utilisateur ».

Le boîtier peut être éteint, la session reste valide ainsi que les compteurs.

Le menu suivant permet de visualiser et d'imprimer les historiques salariés **MENU HISTORIQUE HISTORIQUE UTILISATEUR**.

# **7.LES GRILLES DE REMISES**

Les remises ne sont pas « payées » par le client. Afin d'avoir une recette juste, les remises ne doivent pas être comptabilisées dans les compteurs « CREDIT ». La console vous propose de calculer les remises en fonction du montant payé par le client. Il est possible de définir 5 paliers différents associés à 5 pourcentages par grille. Exemple :

Grille 1

| De           | 0,00 €  | 20,00 € | 50,00 € | 100,00€  | 200,00 € |
|--------------|---------|---------|---------|----------|----------|
| A            | 19,00 € | 49,00 € | 99,00 € | 199,00 € | 400,00 € |
| Pourcentage  |         |         |         |          |          |
| sur le total | 0,00%   | 5,00%   | 10,00%  | 20,00%   | 30,00%   |

# MENU PARAMETRAGE MENU SYSTEME BADGE CONFIGURER GRILLES

Comme il est possible de créer des badges crédits associés à des remises différentes (pour le même montant), il existe plusieurs grilles.

Choisir le palier à modifier avec flèches noirs « ◀ ▶ ». Pour modifier le palier, presser la touche verte «V».

Saisir le seuil et valider avec la touche verte «V», puis saisir le pourcentage et valider.

La valeur des paliers doit être croissante.

| GRILLE 1-1                        |
|-----------------------------------|
| SEUIL : 0.00E<br>POURCENTAGE :00% |

CHOISIR GRILLE A MODIFIER ?: >1

#### **8.LES COMPTEURS**

Il existe 2 compteurs différents :

les compteurs relevés qui peuvent être remis à zéro sans contrôle

#### MENU PARAMETRAGE► MENU COMPTEURS ► COMPTEURS RELEVES

 les compteurs totaux ne peuvent pas être remis à zéro. Ils cumulent depuis la mise en fonctionnement du boîtier autonome de rechargement.

#### MENU PARAMETRAGE► MENU COMPTEURS ► COMPTEURS TOTAUX

Pour visualiser les compteurs suivants, appuyez sur les flèches

Ces compteurs correspondent aux opérations effectuées sur les badges (hors opération effectué dans les menus)

Ces compteurs correspondent aux opérations effectuées par le menu « créer-effacer badge » et « créditer badge »

Ces compteurs correspondent aux cumuls des audits collectés et enregistrés pour les pièces et jetons

Ces compteurs correspondent aux cumuls des audits collectés et enregistrés pour les débits et crédit badge.

CUMUL BADGE DEBITE : 10.50E CREDITE: 245.00E REMISE : 012.00E

CUMUL BADGE PAR MENU CREE : 23.50E CREDITE: 45.00E

CUMUL AUDIT PIECES : 25.00E JETONS : 345.00E

| CUMUL AUDIT                     |                               |
|---------------------------------|-------------------------------|
| PIECES:25.00E<br>JETONS:345.00E | <br> <br> <br> <br> <br> <br> |

# 9.FONCTIONNALITES PARTICULIERES

#### 9.1.FORCER UN MONTANT MINIMAL D'UTILISATION

A la création d'un badge il est possible de définir un montant minimal et maximal

d'utilisation. La carte électronique et les lecteurs doivent être configurés afin de prendre en compte ce débit minimal-maximal.

A la création des badges, pour faire apparaître les questions « saisir le montant minimal ?: >00,00E » et « saisir le montant maximal ?: >000,00E » configurer le système badge dans le menu suivant :

#### MENU PARAMETRAGE► MENU SYSTEME BADGE.► CONFIGURER SYSTEME BADGE

9.2.DEFINIR DES BADGES AVEC DIFFERENTES GRILLES DE REMISE